### Trimble S6/S8 ファームウェアアップデート手順書

ファームウェアをインストールするには PC 側に「Trimble Optical Positioning Communication Components」が インストールされている必要があります。

「Trimble Optical Positioning Communication Components」のインストール

※「Trimble Optical Positioning Communication Components」は、OS により異なるプログラムをインストールします。(ダウンロードの際にファイル名を確認の上必要なファイルをダウンロードしてください)ファイル名の末尾に「…x32.zip」が付いているものが 32bit OS 用のインストーラで、「…x64.zip」が付いているものが 64bit OS 用のインストーラです。

ダウンロードしたファイル(.zip)をダブルクリックして解凍します。

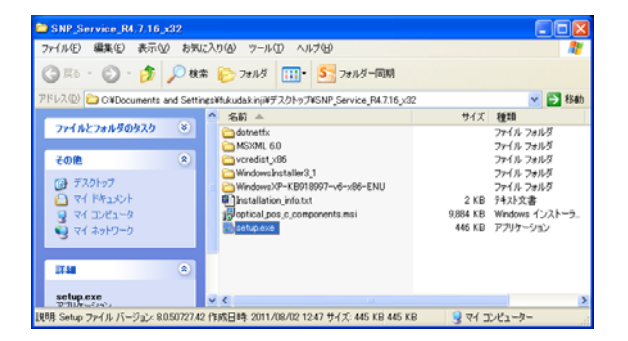

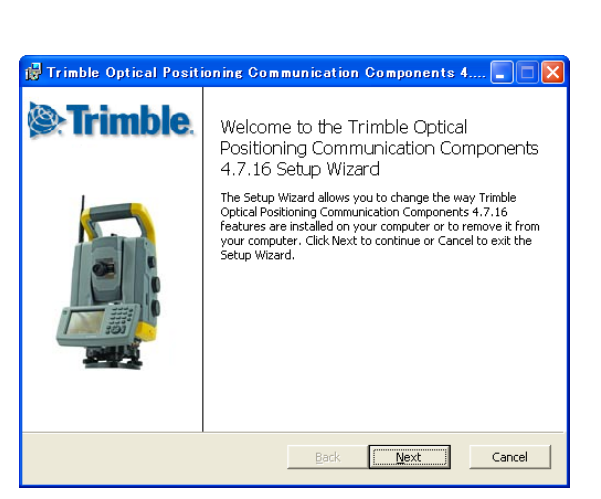

| 🖞 Trimble Optical Positioning Communication Components 4 🔳 🗖 🗙                                       |
|----------------------------------------------------------------------------------------------------|
| Destination Folder<br>Click Next to install to the default folder or click Change to choose another. |
| Install Trimble Optical Positioning Communication Components 4.7.16 to:                              |
| C:¥Program Files¥Trimble AB¥OpticalPositioningComp¥                                                  |
| <u>Change</u>                                                                                        |
| Back Next Cancel                                                                                     |

【解凍ファイル一覧】

ファイルを解凍すると左のようなファイル一覧が表示され ます。

【インストール開始画面】

ファイル一覧から「setup.exe」をダブルクリックすると左の 画面を表示します。

[Next]を選択します。

【インストールフォルダ選択画面】

プログラムをインストールするフォルダを指示します。

[Next]を選択します。

## 株式会社ニコン・トリンブル

| 🖟 Trimble Optical Positioning Communication Components 4 🔳 🗖 🗙                                              |
|----------------------------------------------------------------------------------------------------|
| Installing Trimble Optical Positioning Communication Components                                             |
| Please wait while the Setup Wizard installs Trimble Optical Positioning Communication<br>Components 4.7.16. |
| Status: Starting services                                                                                   |
|                                                                                                    |
|                                                                                                    |
|                                                                                                    |
|                                                                                                    |
|                                                                                                    |
| Back Next Cancel                                                                                            |

【インストール中画面】

インストールは、1分以内に終了します。

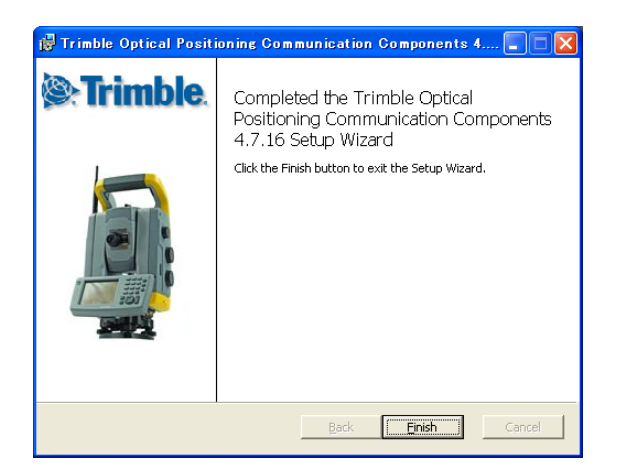

| 111/7 | 1. 小学学画子 |  |
|-------|----------|--|
|       | トール元」回回  |  |

[Finish]を選択します。

以上でインストールは完了です。

ファームウェアのインストール -

PCとS6/S8をUSBケーブルで接続し、アップデートを開始します。(S6/S8の電源はONにしておきます)

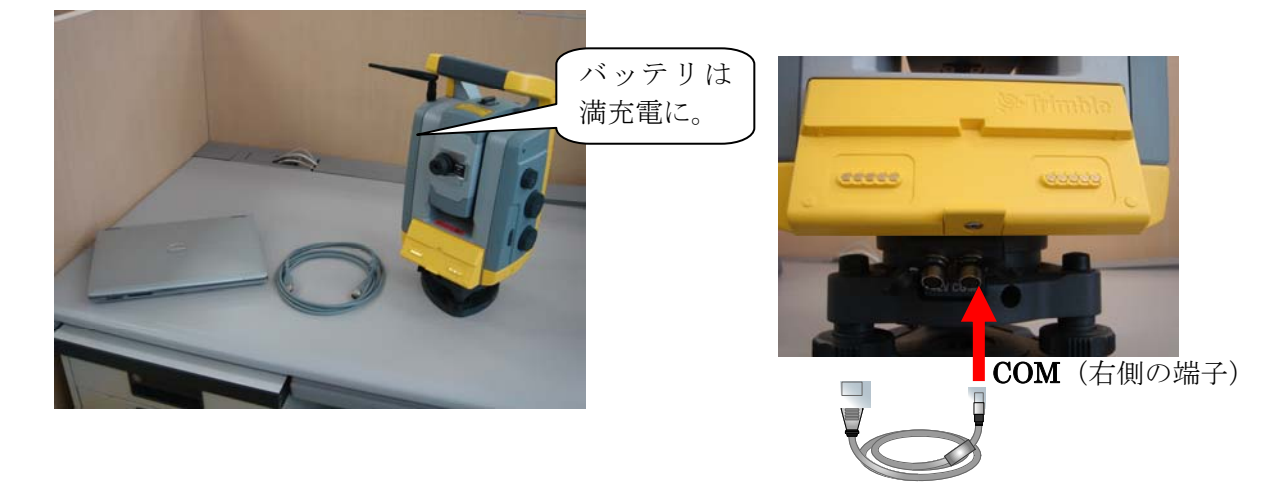

※ファームウェアには、「Trimble S6」用と「Trimble S8」用がありますので注意してください。

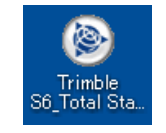

ダウンロードしたプログラムを起動します。

# 株式会社ニコン・トリンブル

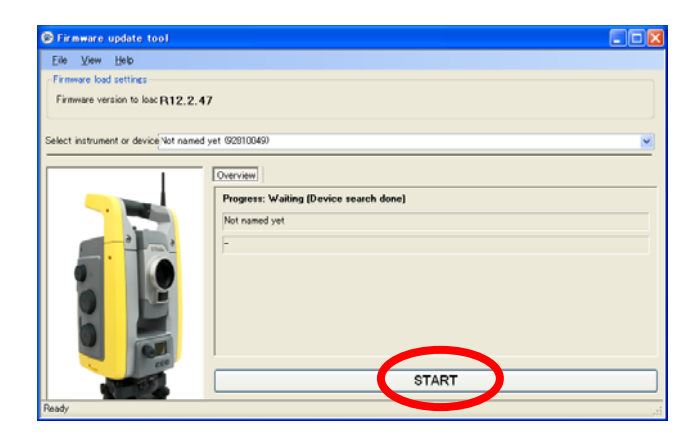

【起動画面】

[START]をクリックします。

| Firmware update tool                 |                                         |
|--------------------------------------|-----------------------------------------|
| Eile View Help                       |                                         |
| Firmware load settings               |                                         |
| Firmware version to loac R12.2.      | 47                                      |
|                                      |                                         |
| Select instrument or device Not name | d yet (92810049)                        |
|                                      | Outside                                 |
|                                      | L'ORTHER L                              |
|                                      | Progress: Loading                       |
|                                      | Not named yet, Current device (1/6): IM |
|                                      | Data 94720 of 153900 bytes              |
|                                      | Transferring file                       |
|                                      |                                         |
|                                      |                                         |
|                                      |                                         |
|                                      |                                         |
| - THE REAL                           | ABORT                                   |
|                                      |                                         |
| veady                                |                                         |

#### 【更新画面】

更新が完了するまでに、8~10分かかります。

| 🕞 Firmware update tool                |                   |                                                                                                    |
|---------------------------------------|-------------------|----------------------------------------------------------------------------------------------------|
| Eile View Help                        |                   |                                                                                                    |
| Firmware load settings                |                   |                                                                                                    |
| Firmware version to loac R12.2.4      | 7                 |                                                                                                    |
| ·                                     |                   |                                                                                                    |
| Select instrument or device Not named | yet (92810049)    | <ul> <li>Image: A set of the set of the</li></ul> |
|                                       | Overview          |                                                                                                    |
|                                       | Promess: Einished |                                                                                                    |
|                                       | list a used ust   |                                                                                                    |
|                                       |                   |                                                                                                    |
|                                       | L L               |                                                                                                    |
|                                       |                   |                                                                                                    |
|                                       |                   |                                                                                                    |
|                                       |                   |                                                                                                    |
|                                       |                   |                                                                                                    |
|                                       |                   |                                                                                                    |
| 10000                                 | DONE              |                                                                                                    |
| Ready                                 |                   |                                                                                                    |

#### 【完了画面】

[DONE]を選択して終了します。

以上でファームウェアのアップデートは完了です。

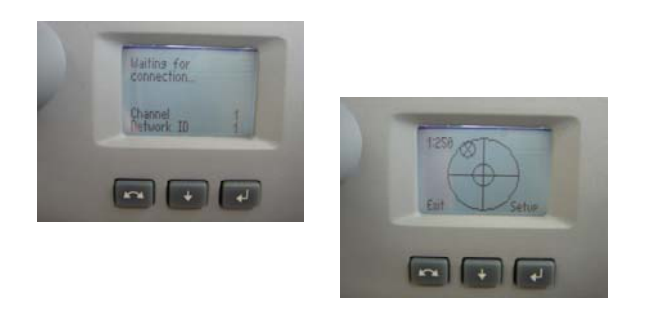

アップデートが正常に完了すると、S6 及び S8 の反側画面には接続待機もしくは気泡管の画面が表示されます。

以上の手順通りアップデートが正しく行えない場合は、(株)ニコント リンブル営業担当、または(株)ニコントリンブル修理受付窓口まで ご連絡ください。 TEL 03-5710-2596 (株)ニコントリンブル 修理受付窓口